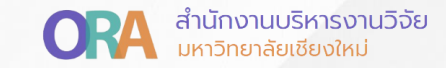

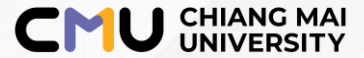

## การส่งรายงานรอบ <mark>6 เดือน กับ 12 เดือน</mark> ผ่านระบบ CMU Research

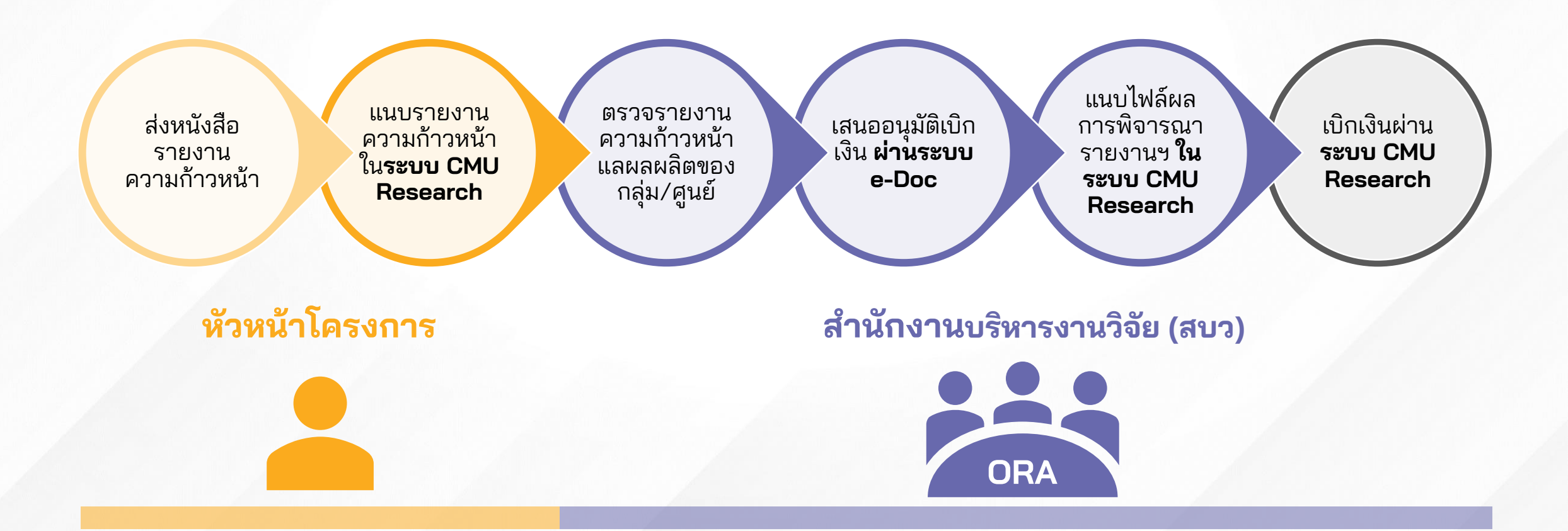

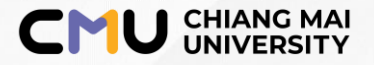

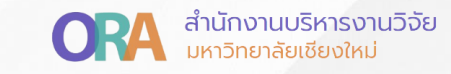

## วิธีการ Submit รายงานความก้าวหน้า ในระบบ CMU Research

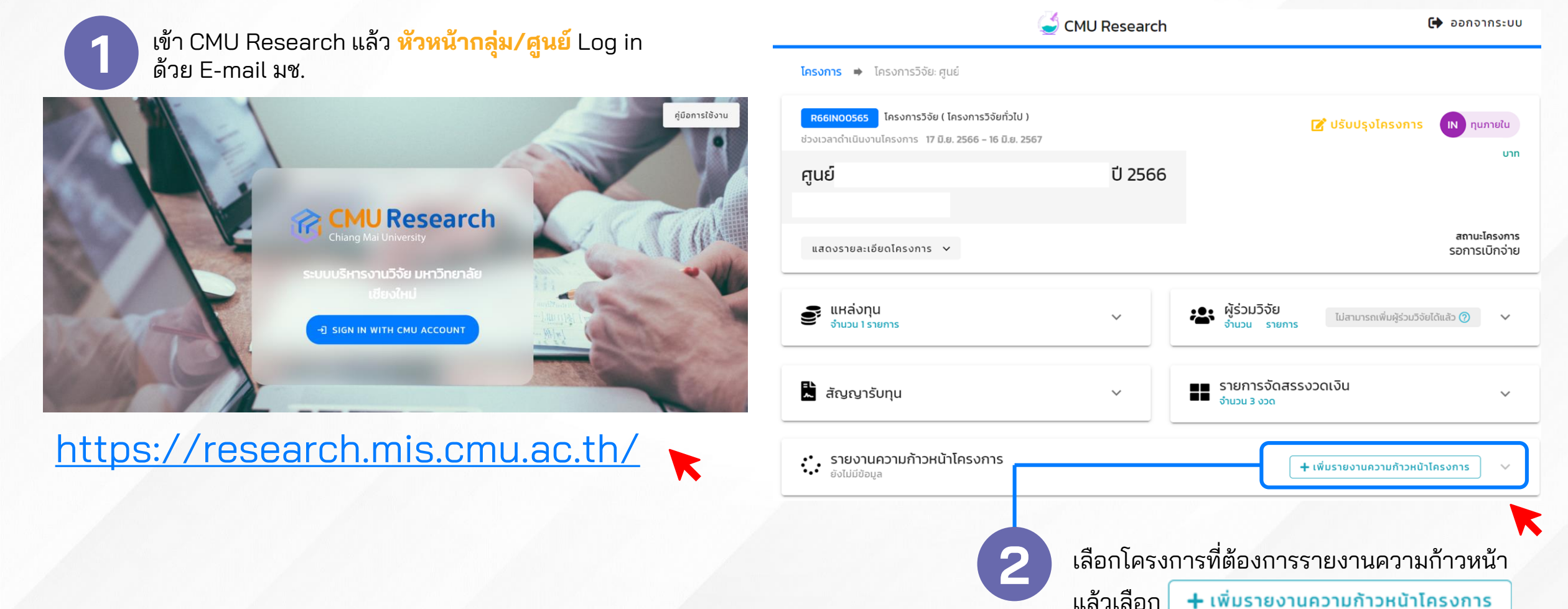

## อัพโหลดเอกสารรายงานความก้าวหน้าของกลุ่ม/ศูนย์

อัพโหลดเอกสารประกอบรายงานความก้าวหน้า โดยเอกสารที่ต้องแนบประกอบด้วย

J CHIANG MAI ORA สำนักงานบริหารงานวิจัย UNIVERSITY ORA มหาวิทยาลัยเชียงใหม่

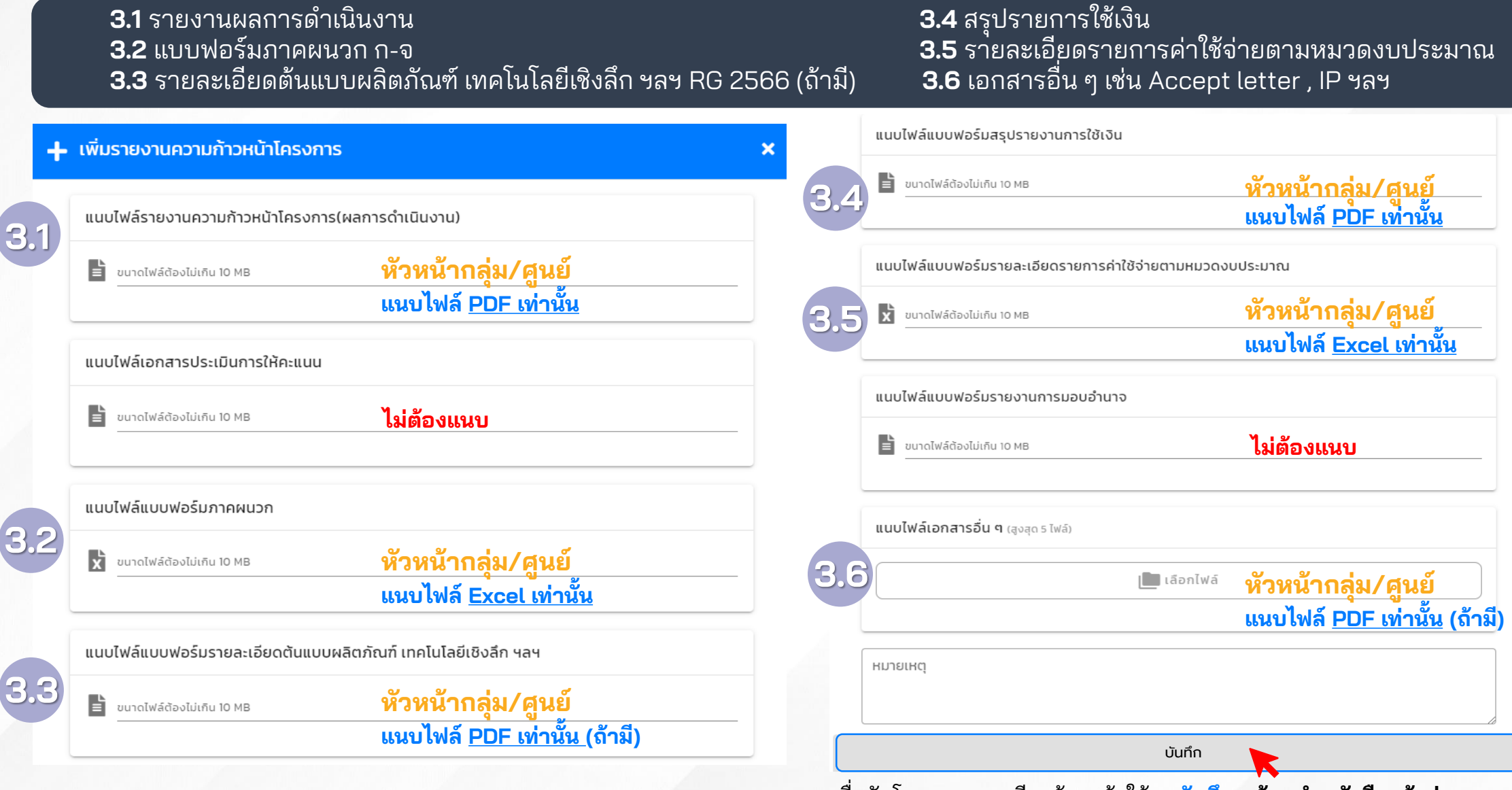

เมื่ออัพโหลดเอกสารเรียบร้อยแล้วให้กด<mark>บันทึก พร้อมทำหนังสือแจ้งส่งรายงาน</mark> ความก้าวหน้าผ่านหน่วยงานต้นสังกัดมายัง สบว.